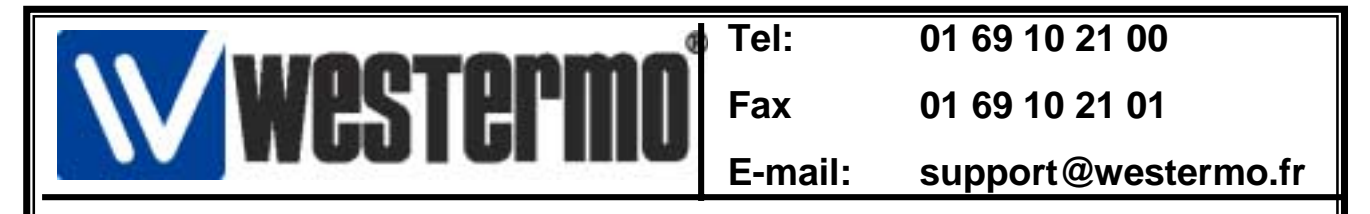

# Connexion sur Contrôleur programmable Schneider Twido avec le RM-805U

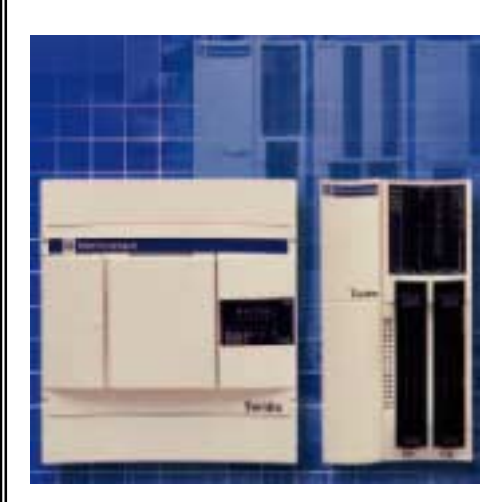

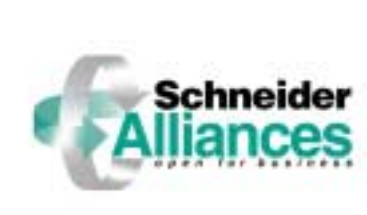

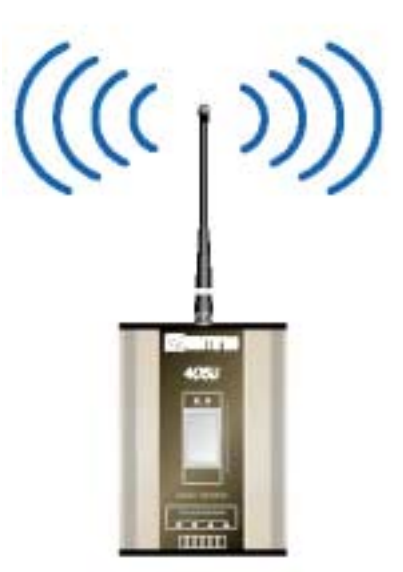

| Sommaire                                       | Page |
|------------------------------------------------|------|
| •Connexion Twido et RM-805U (RS-232)           | 2    |
| • Connexion Twido et RM-805 (RS-485)           | 4    |
|                                                |      |
| •Etablissement de la connexion avec TWIDO-Soft | 7    |
| •Versions logiciels et matériels               | 11   |
|                                                |      |

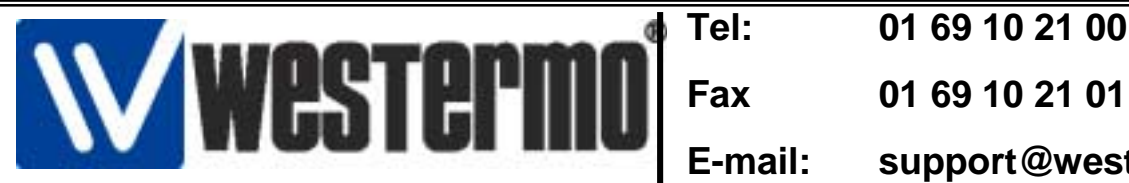

support@westermo.fr

## **Connexion Contrôleur Programmable TWIDO**

# 1) Connexion avec câble TSXPCX1031 et RM-805U en RS-232

### Installation RM-805U Côté API

- Connexion sur la Sub-D9 Femelle du RM-805U
- Vérifier que tous les interrupteurs DIP soient OFF
- La configuration du modem se fait par un utilitaire logiciel depuis un PC sous Windows.
- Celui- ci est fournit sur la disquette du RM-805U

• Le modem doit être connecté au PC en RS-232 avec un câble modem DTE/DCE comme indiqué cidessous

•Voir la procédure de configuration page suivante.

### Installation RM-805U Côté PC

- Connexion en RS-232 avec le PC.
- Vérifier que tous les interrupteurs DIP soient OFF
- Le câble de raccordement est un câble modem standard DTE/DCE.
- Voir la procédure de configuration page suivante.

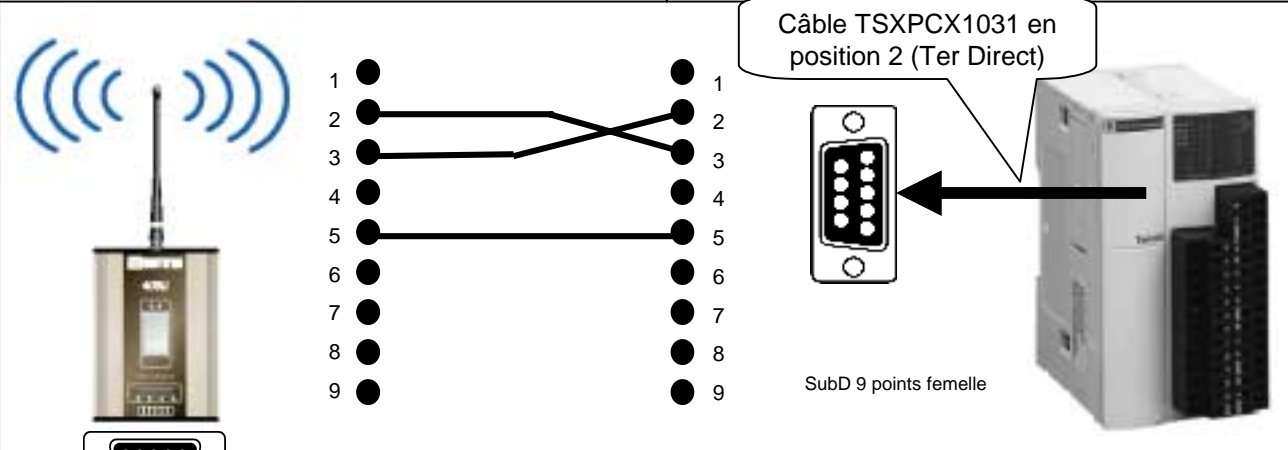

Câble Sub-D 9 points Mâle/Mâle (Ref Westermo CABC300DB9M/M)

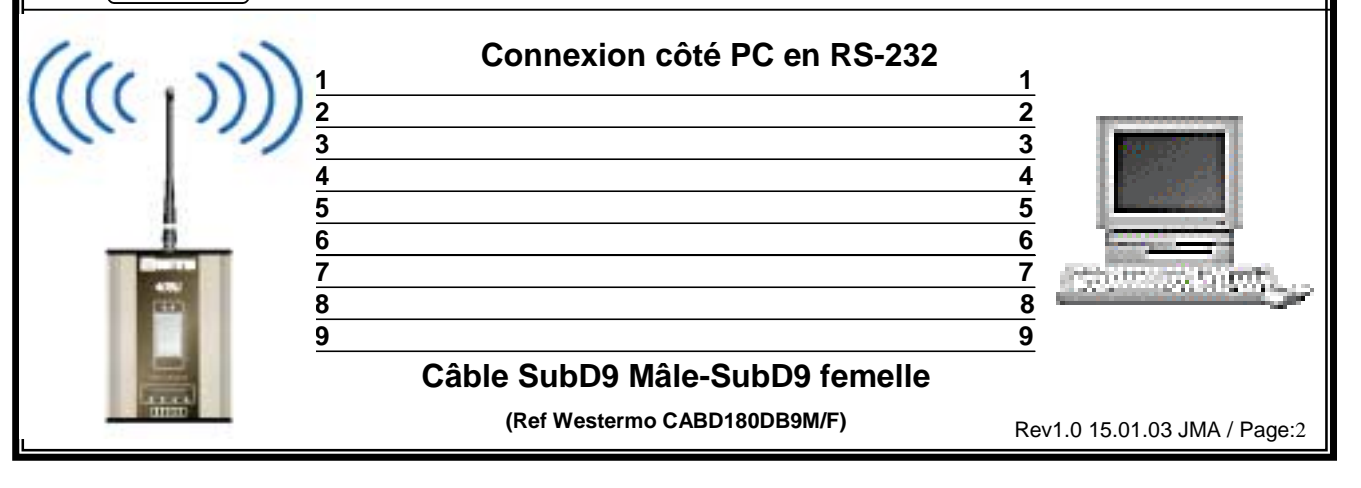

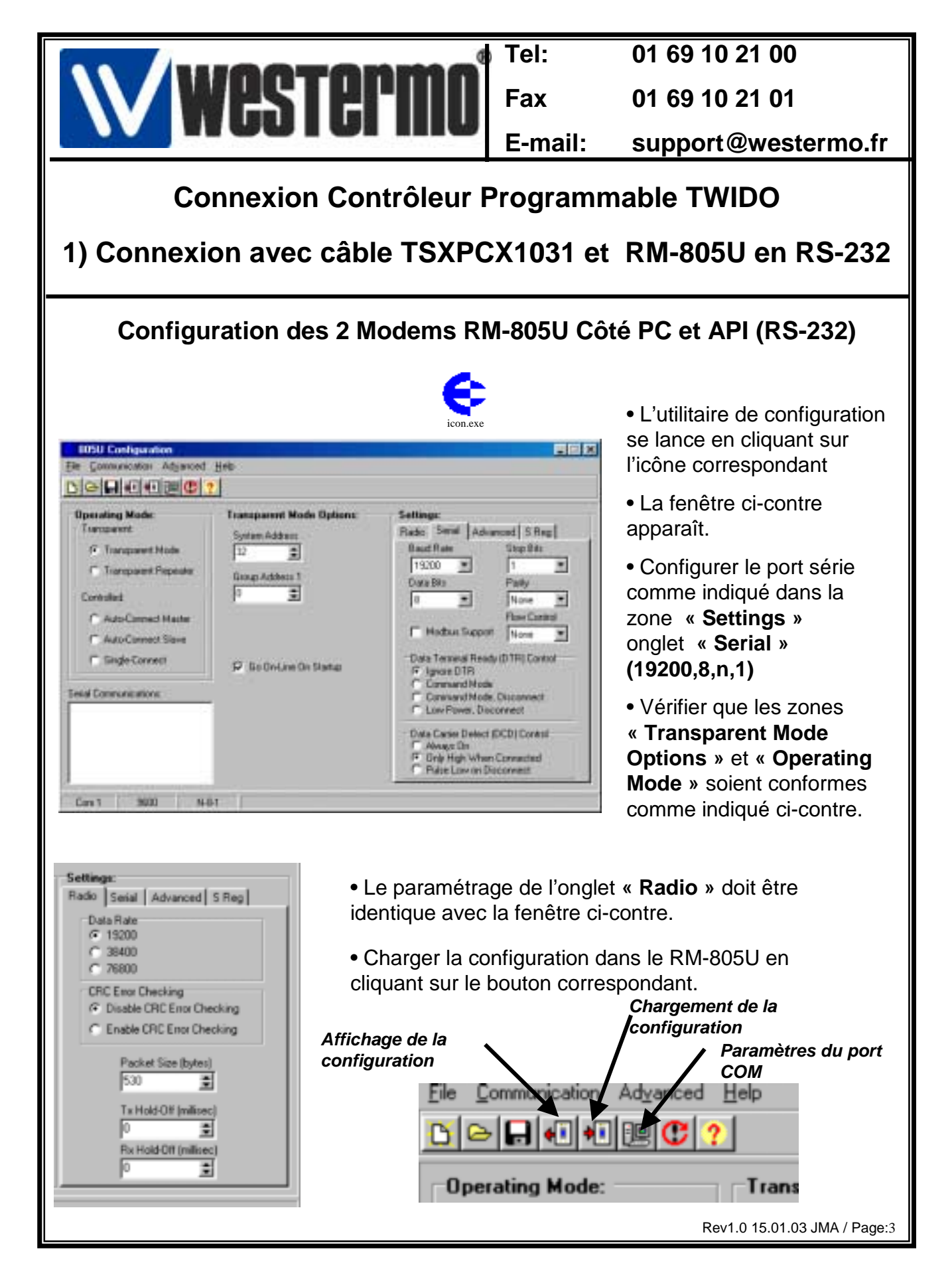

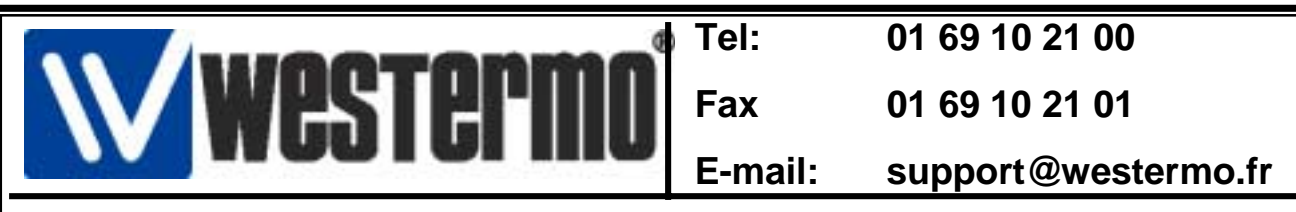

## **Connexion Contrôleur Programmable TWIDO**

## 2) en direct sur la prise TER avec le RM-805U en RS-485

#### Installation RM-805U Côté API Connexion directe sur la prise TER en RS-485 Connexion RS-485 sur Bornier à vis du RM-805U

- Vérifier que tous les interrupteurs DIP soient OFF
- La configuration du modem se fait par un utilitaire logiciel depuis un PC sous Windows.
- Celui- ci est fournit sur la disquette du RM-805U
- Le modem doit être connecté au PC en RS-232 avec un câble modem DTE/DCE comme indiqué cidessous

#### Installation RM-805U Côté PC

- Connexion en RS-232 avec le PC.
- Vérifier que tous les interrupteurs DIP soient OFF
- Le câble de raccordement est un câble modem standard DTE/DCE.
- Voir la procédure de configuration page suivante.

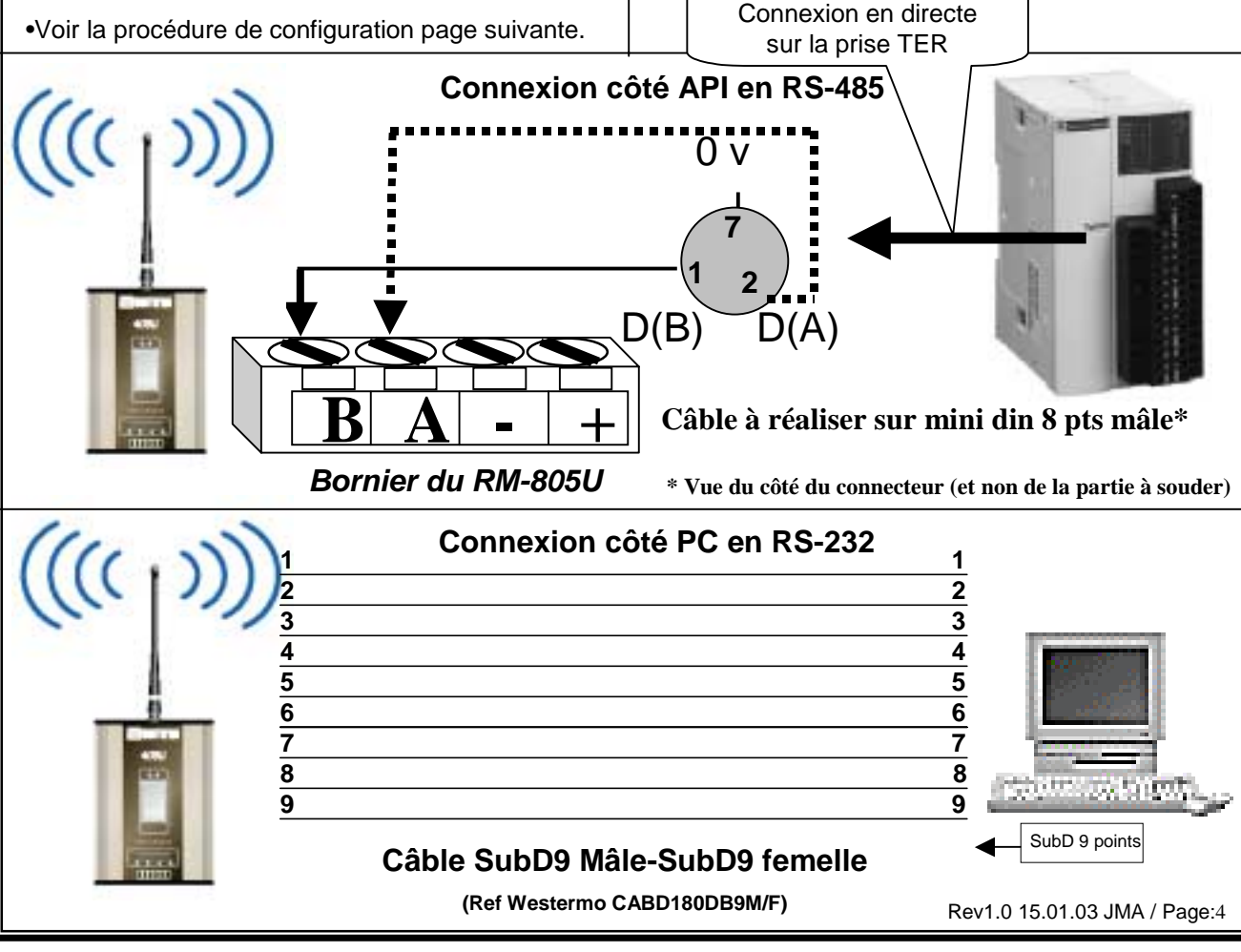

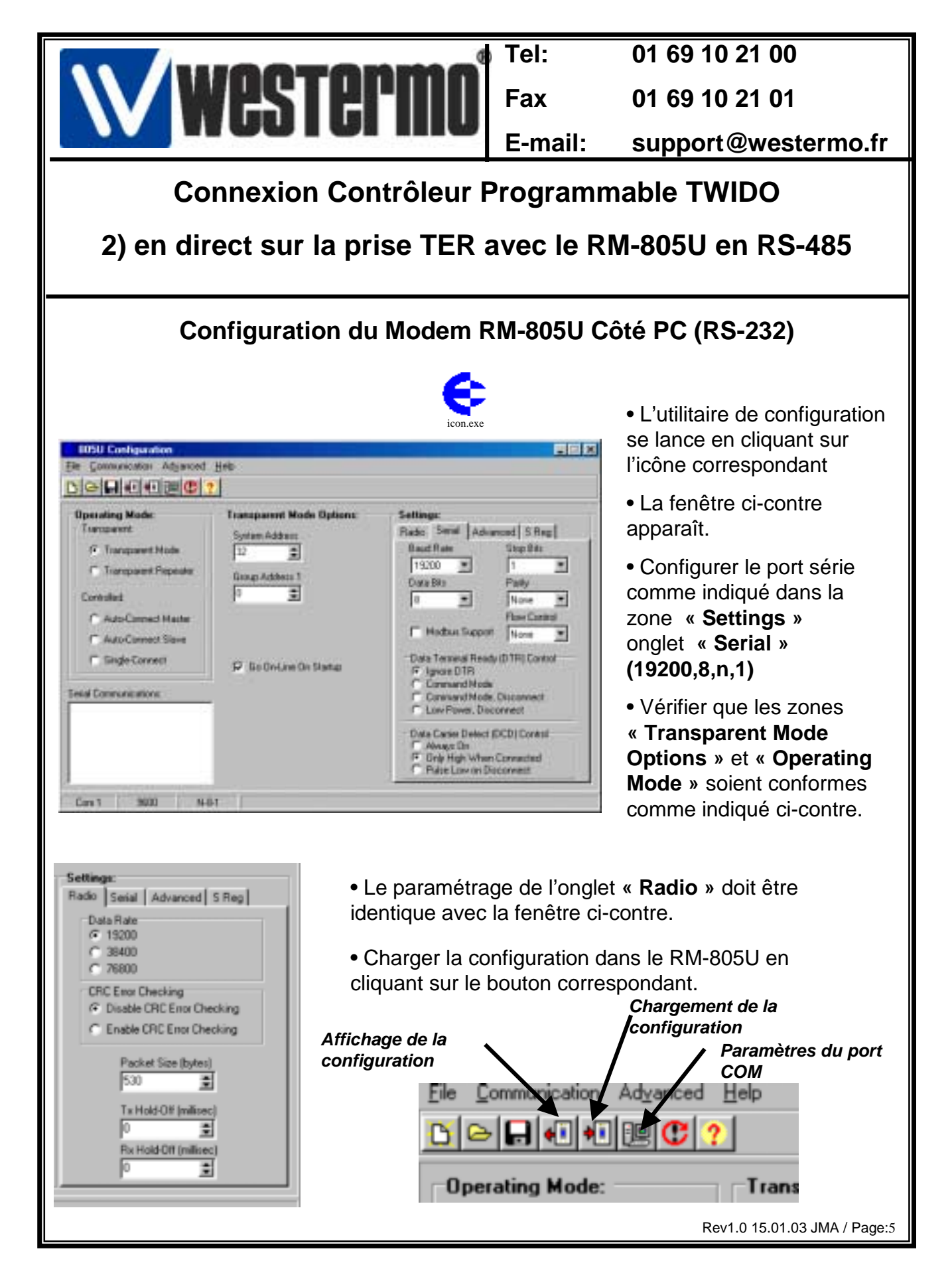

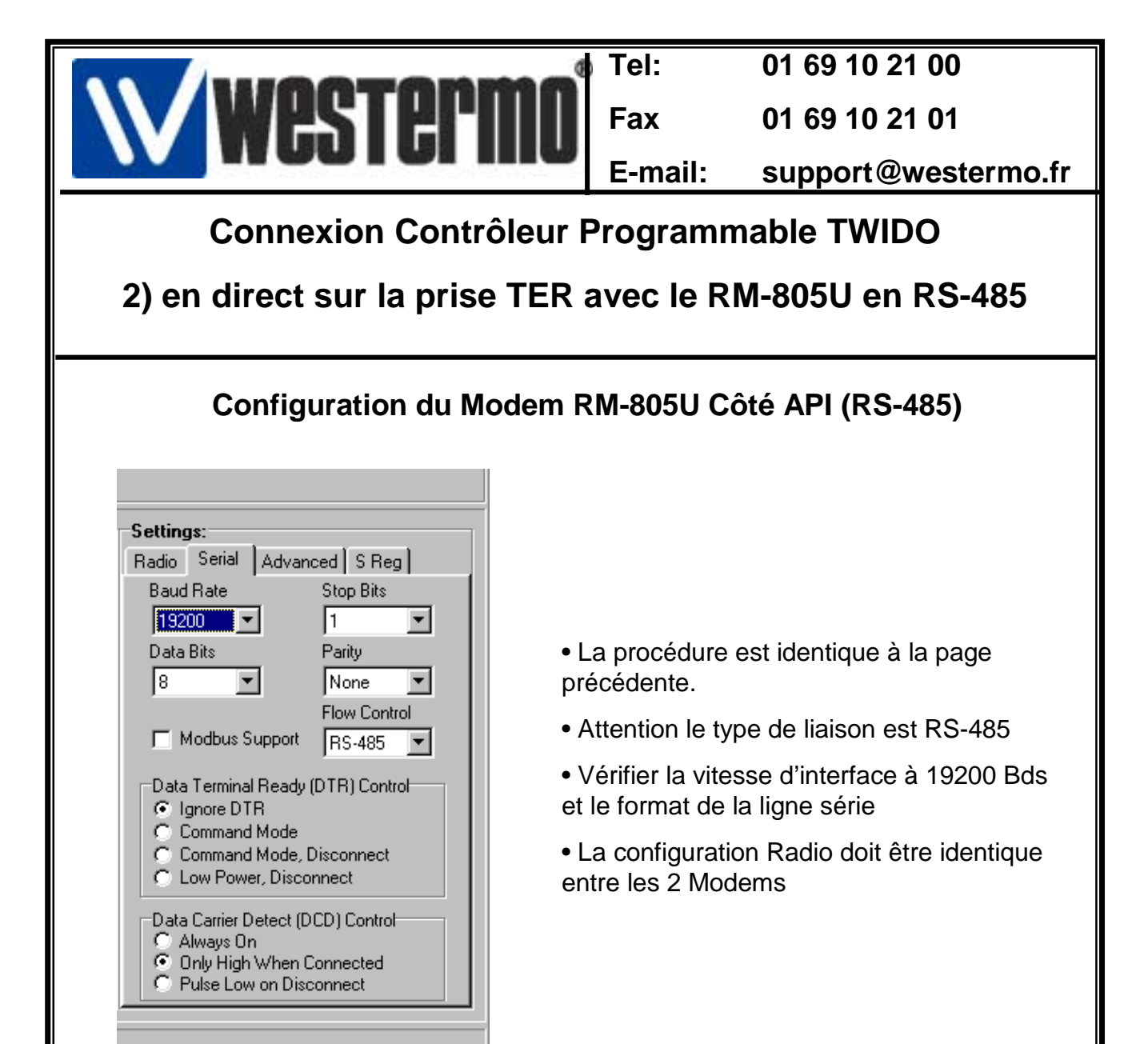

| 🗧 Configuri | ng Module          | × |
|-------------|--------------------|---|
|             | Configuring Module |   |
| Progress:   |                    |   |
|             |                    |   |
|             | Cancel             |   |

• Charger la configuration dans le RM-805U en cliquant sur l'icône correspondant. (voir page précédente)

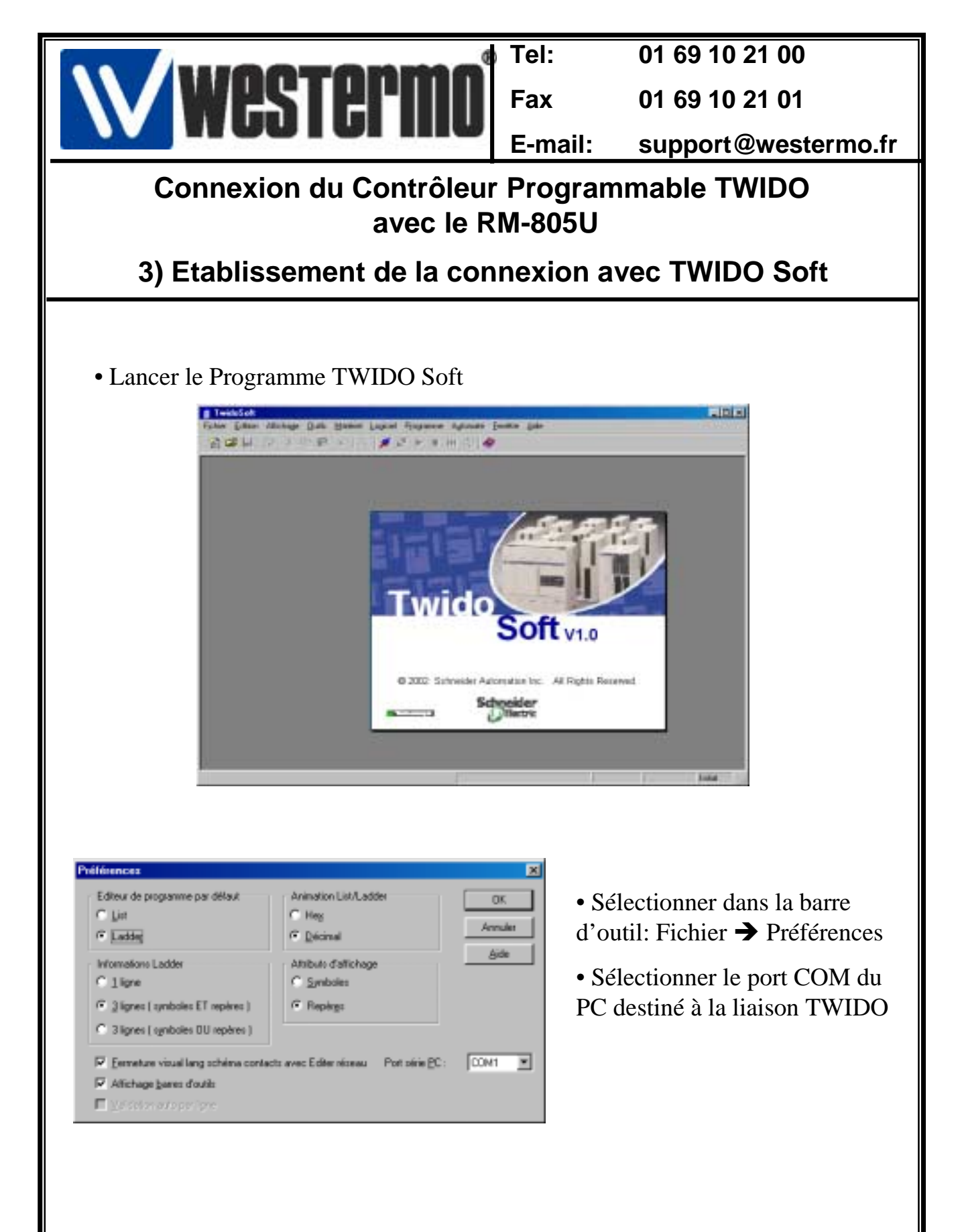

| Westermo                                                                                                    | Tel:<br>Fax<br>E-mail: | 01 69 10 21 00<br>01 69 10 21 01<br>support@westermo.fr |  |  |  |
|----------------------------------------------------------------------------------------------------|------------------------|---------------------------------------------------------|--|--|--|
| Connexion du Contrôleur Programmable TWIDO<br>avec le RM-805U<br>3) Etablissement de la connexion avec TWIDO Soft                                                                               |                        |                                                         |  |  |  |
| Configuration Runtime Debug Ab<br>Setial Port<br>COM Port<br>Baud Rate 19200<br>Stop Bits Party<br>© 1 Bit<br>© 2 Bits<br>Mode (Data Bits)<br>© RTU (8 bits)<br>© ASCII (7 bits)<br>Acctor Endo | out                    |                                                         |  |  |  |

• Cliquer sur l'icône du pilote Modbus figurant dans la barre d'outils de Windows « Schneider Modbus Serial Driver ».

•Vérifier le paramétrage du driver comme indiqué dans la fenêtre ci-contre

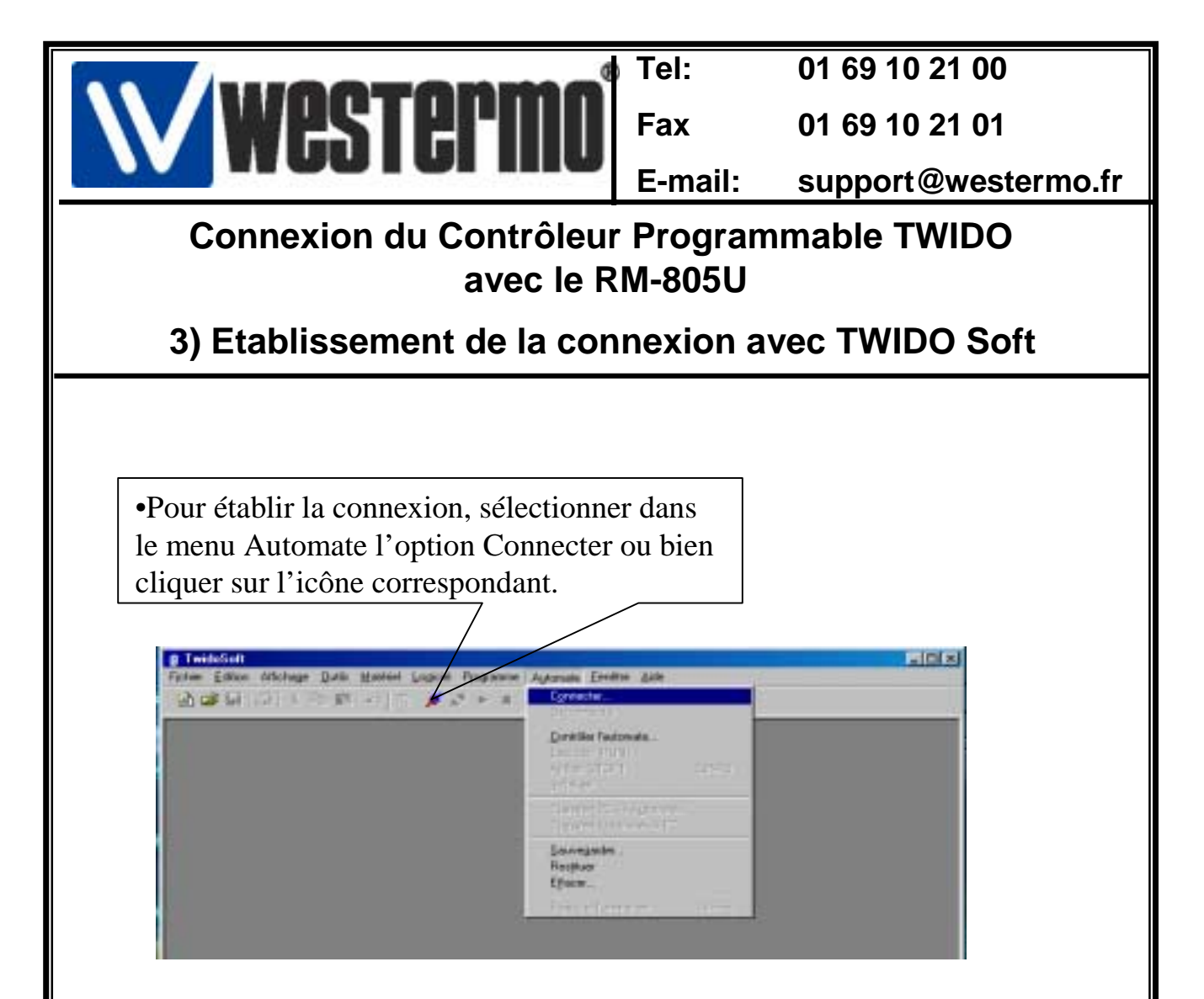

• Lorsque la connexion est établie, vous pouvez dans certains cas obtenir la fenêtre de transfert ci-dessous.

• Choisir l'option qui convient.

| Connecter       |                                                                                                    | × |
|-----------------|----------------------------------------------------------------------------------------------------|---|
| ¥               | Les applications du PC et de l'automate sont différentes. Choisissez l'une des options<br>ci-dessous pour continuer.                                  |   |
|                 | Des différences de configuration matérielle empêchent le transfert PC -> Automate Application automate protégée (transfert Automate => PC impossible) |   |
| <u>E</u> C => A | atomsto (Automate -> PC) Ecran Annuler Aide                                                                                                    |   |

Rev1.0 15.01.03 JMA / Page:9

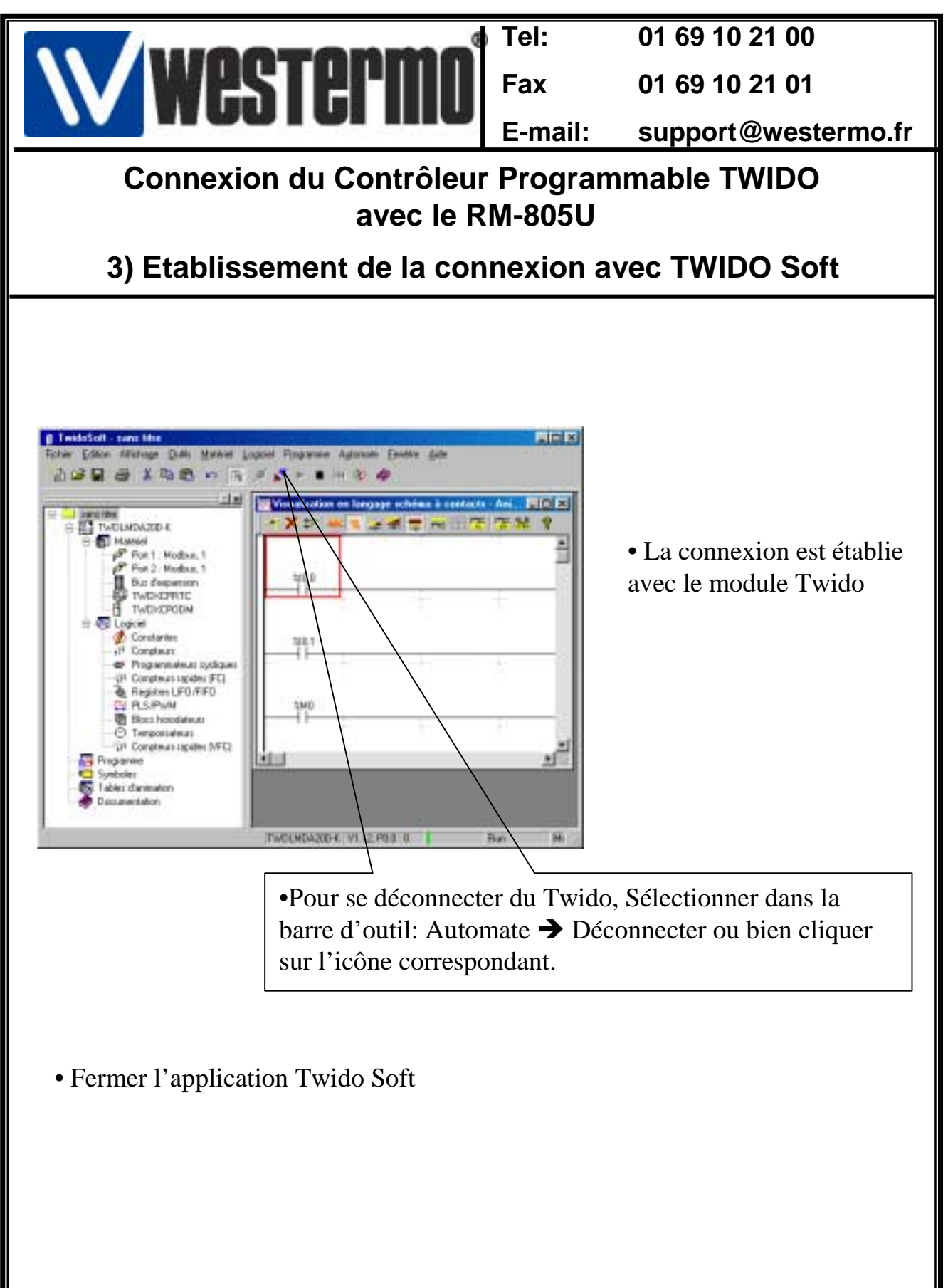

Rev1.0 15.01.03 JMA / Page:10

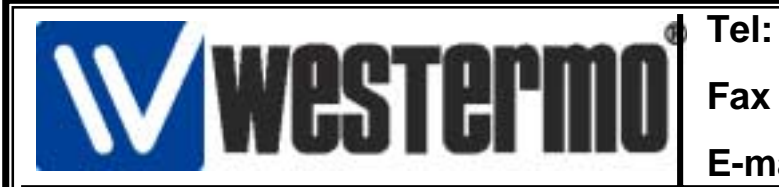

01 69 10 21 00

01 69 10 21 01

E-mail: support@westermo.fr

## Connexion du Contrôleur Programmable TWIDO avec le RM-805U

4) Version logiciels et matériels utilisés

•API SCHNEIDER TWIDO-Pack Modulaire TWDXDDPPAK2F

•Kit Programmation Software TWDSPU1001V10M

- Twido Soft V 1.00
- Modbus Serial Driver WIN 32 V 1.0
  - Windows 98 SE V 4.10
  - Modem Radio RM-805U
- RM-805U Configuration Utility V 1.52